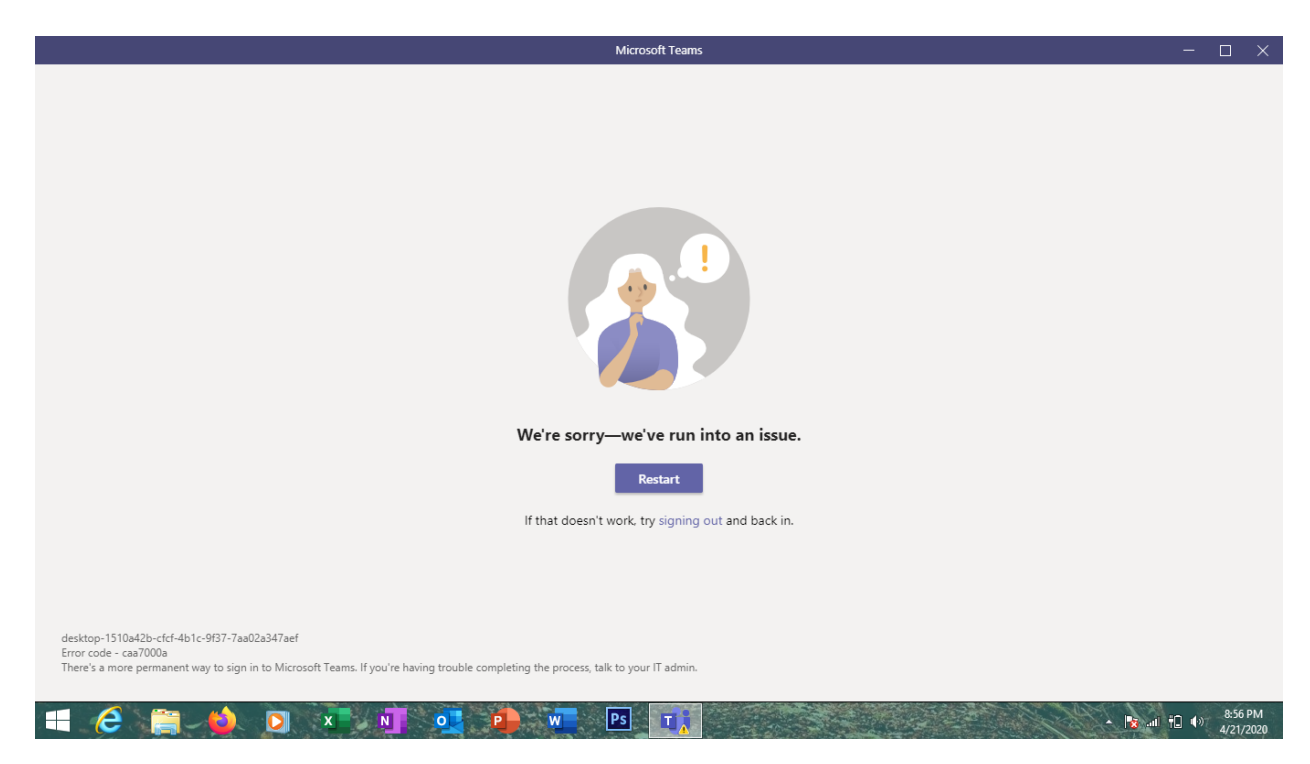

Solution:

- 1. Uninstall the Teams Windows Desktop Application
- 2. Reboot the system
- 3. Then open Run and enter the following "TEMP" without quotes
- 4. Select everything inside the folder that will be displayed
- 5. Then open Run and enter the following "%TEMP%" without quotes
- 6. Select everything inside the folder that will be displayed
- 7. Then reboot the system again.
- 8. Install Teams Desktop Application again
- 9. Check the Time/Data and Time Zone and make sure it is Karachi, Islamabad and Time and Date is correct

Login and it should resolve the issue

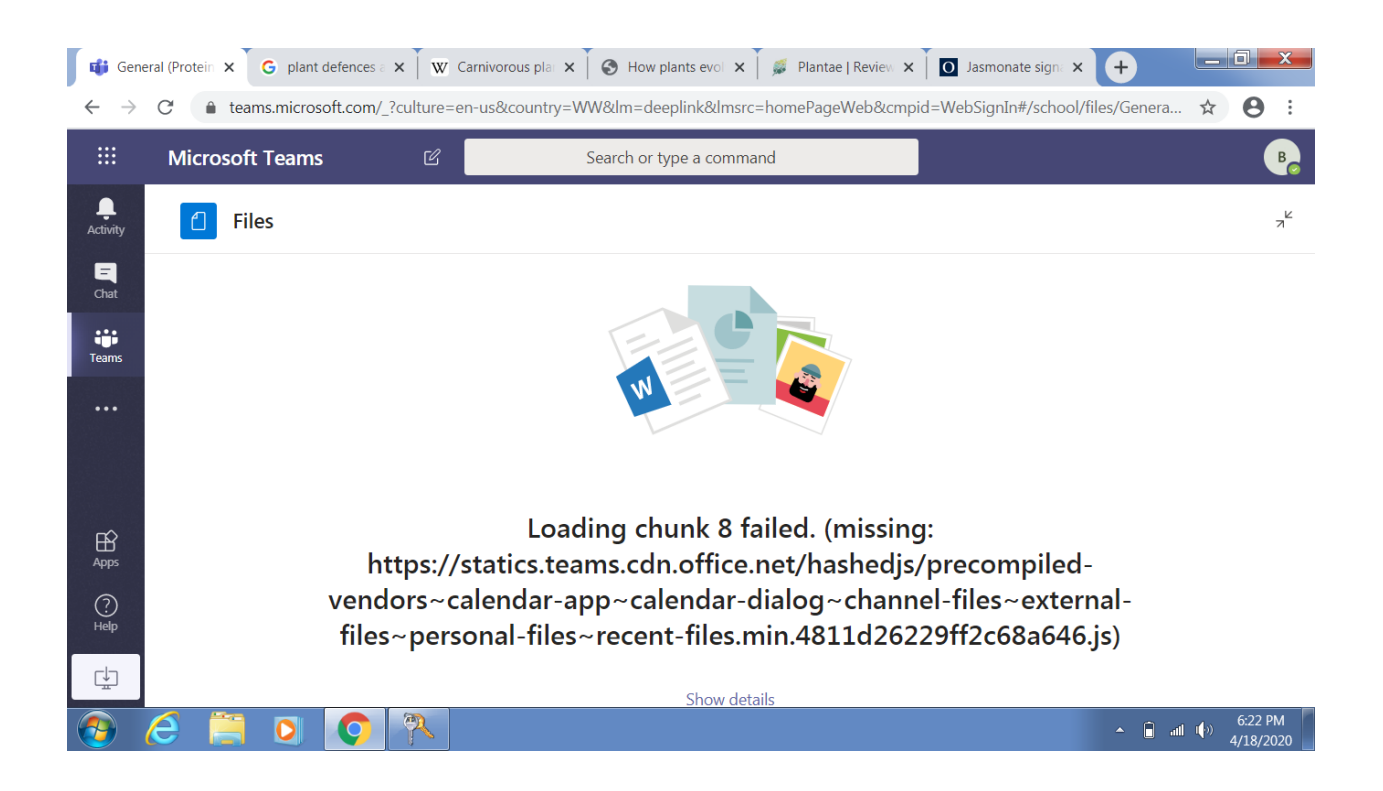

- 1. Exit Teams completely. Go to %appdata%\Microsoft\teams\Cache and delete all the files.
- 2. Go to %appdata%\Microsoft\teams\Application Cache\Cache and delete all the files.
- 3. Restart Computer and then open Teams desktop client and sign in again

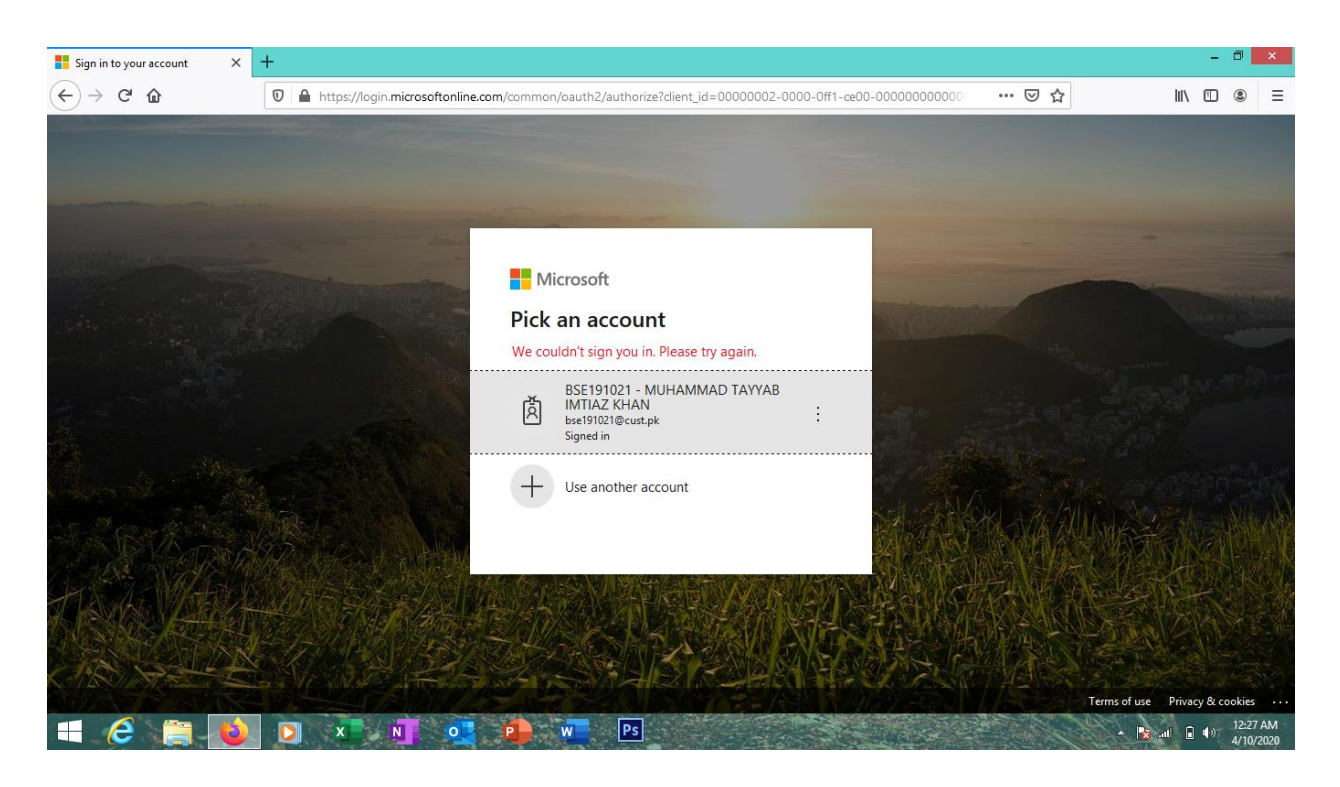

- 1. Make sure your Windows time is accurate. Recheck the time zone and be careful to set the proper AM/PM time. This should resolve the issue if the time/data or timezone was wrong.
- 2. If the System time is correct then please clear the cache of your Chrome Browser (Teams only supports Chrome browser). To perform Clear Cache task do the following
  - a. Go to Chrome settings (chrome://settings/privacy in address bar) and search for option Clear Browsing Data and clear everything.
  - b. Now close the chrome browser and open again and now you should be able to login properly on outlook and teams
- 3. If you are using Desktop Application of Teams. Uninstall the Application and reboot the system and then login again once the system is rebooted. (You should be able to login now)
- 4. If none of the above helps please open Run and perform the following.
  - a. Type **temp** and hit Enter key and when a folder is opened select all files inside the folder and delete everything inside.
  - b. Again open Run and type **%temp%** and hit Enter key and when a folder is opened select all files inside the folder and delete everything inside.
  - c. Reboot your Computer. This should resolve the issue.